## グリッドモードによる Agilentマイクロアレイの数値化 FeatureExtraction 11.x以降

#### Spot Finding of the Four Corners of the Array

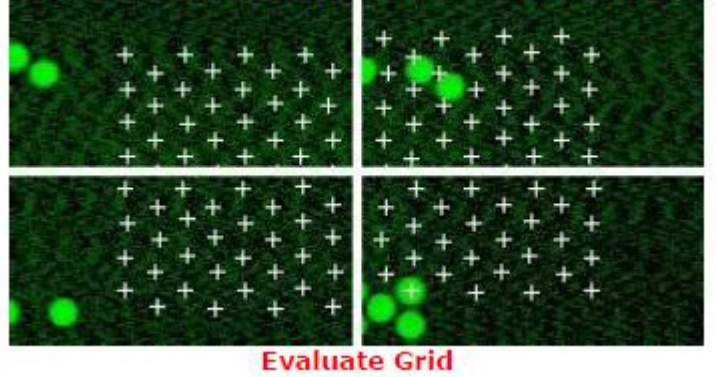

#### 数値化後にグリッドがず れていた場合、マニュア ル操作で数値化を実行で きます。

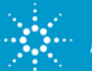

## 1. Project 完了後にグリッドに関するWarningが出るの でYesを押してください>> Gridが保存されます

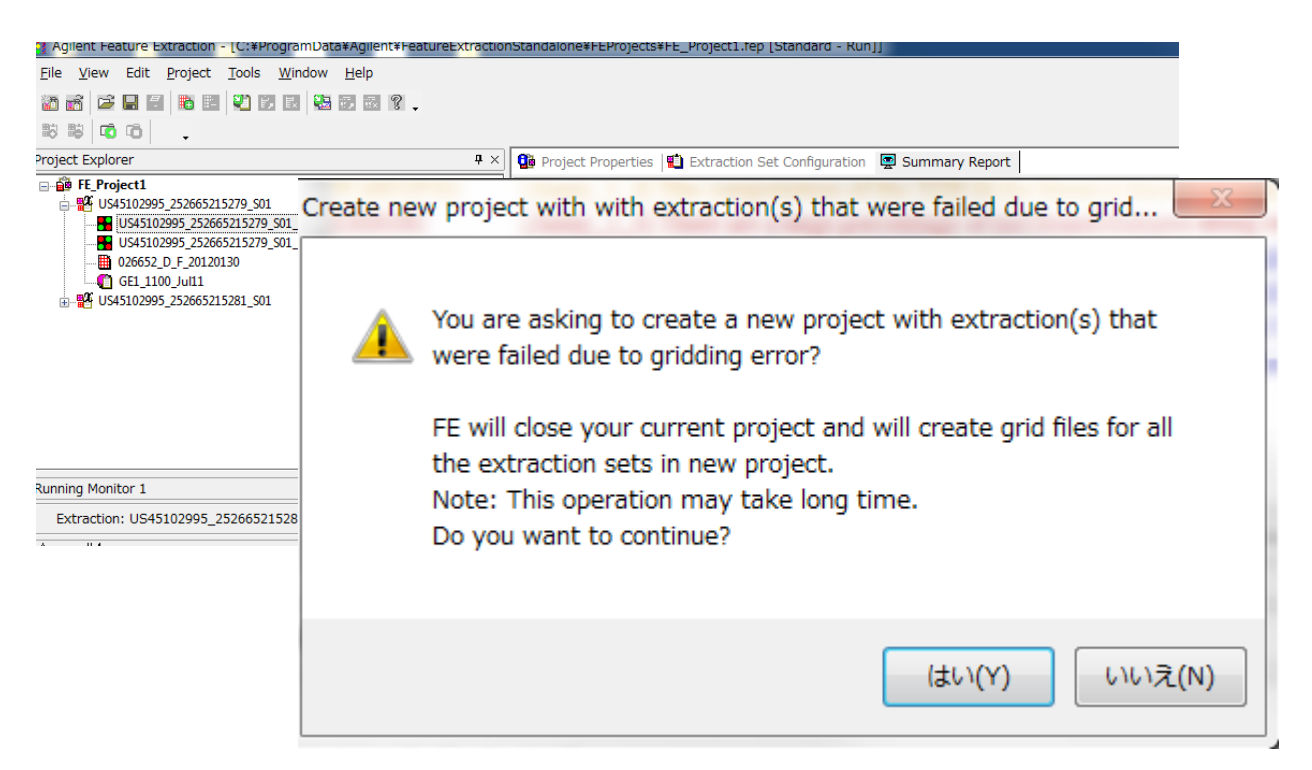

もしグリッドがずれてしまったスライドが1枚の場合、ステップ3に進んでください。

グリッドずれが起こったスライドが複数枚の場合、

ステップ2に進んでいただき、1スライドごとに数値化してください。

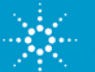

## 1. (別法)Project Explorerをセットします

#### File> New> Standard Projectを選択してください。 Project ExplorerにTifイメージ、Grid Name,Protocol Nameを1組だけ(1スライ ド分だけ) セットします。

| FE_Project1 [New] [Standard - Config] |                                                     |             |               |               |  |  |  |
|---------------------------------------|-----------------------------------------------------|-------------|---------------|---------------|--|--|--|
| Project Explorer P ×                  | 😭 Project Properties 📲 Extraction Set Configuration |             |               |               |  |  |  |
| - 🔂 FE_Project1                       | Extraction Set Name $\nabla$                        | Grid Name   | Protocol Name | Output Name   |  |  |  |
| US82800151_251486829638_              | US82800151_25148682                                 | _F_20100118 | GE1_107_Sep - | US82800151_25 |  |  |  |
| 014868_D_F_20100118                   |                                                     |             |               |               |  |  |  |
| <b>€</b> GE1_107_Sep09                |                                                     |             |               |               |  |  |  |
|                                       |                                                     |             |               |               |  |  |  |

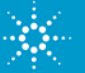

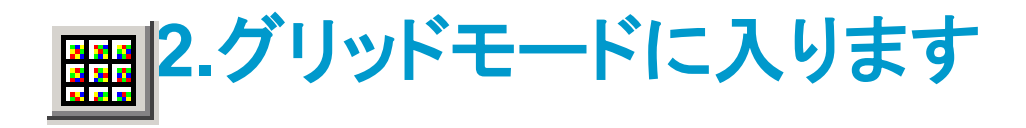

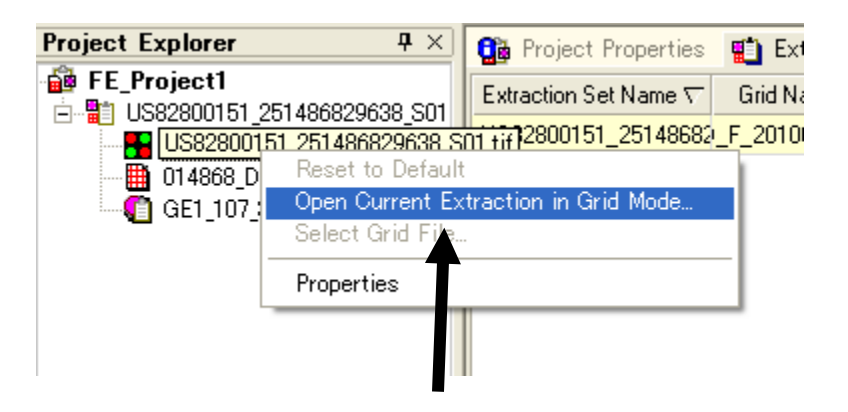

#### FE Projectのツリー上で右クリックし、 Open Current Extraction in Grid Modeを選 択します

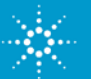

## 3. Mainグリッドの調整

#### 3-1)Adjust Main Grid ボタンを押した後全 体のMain Gridをあわせます

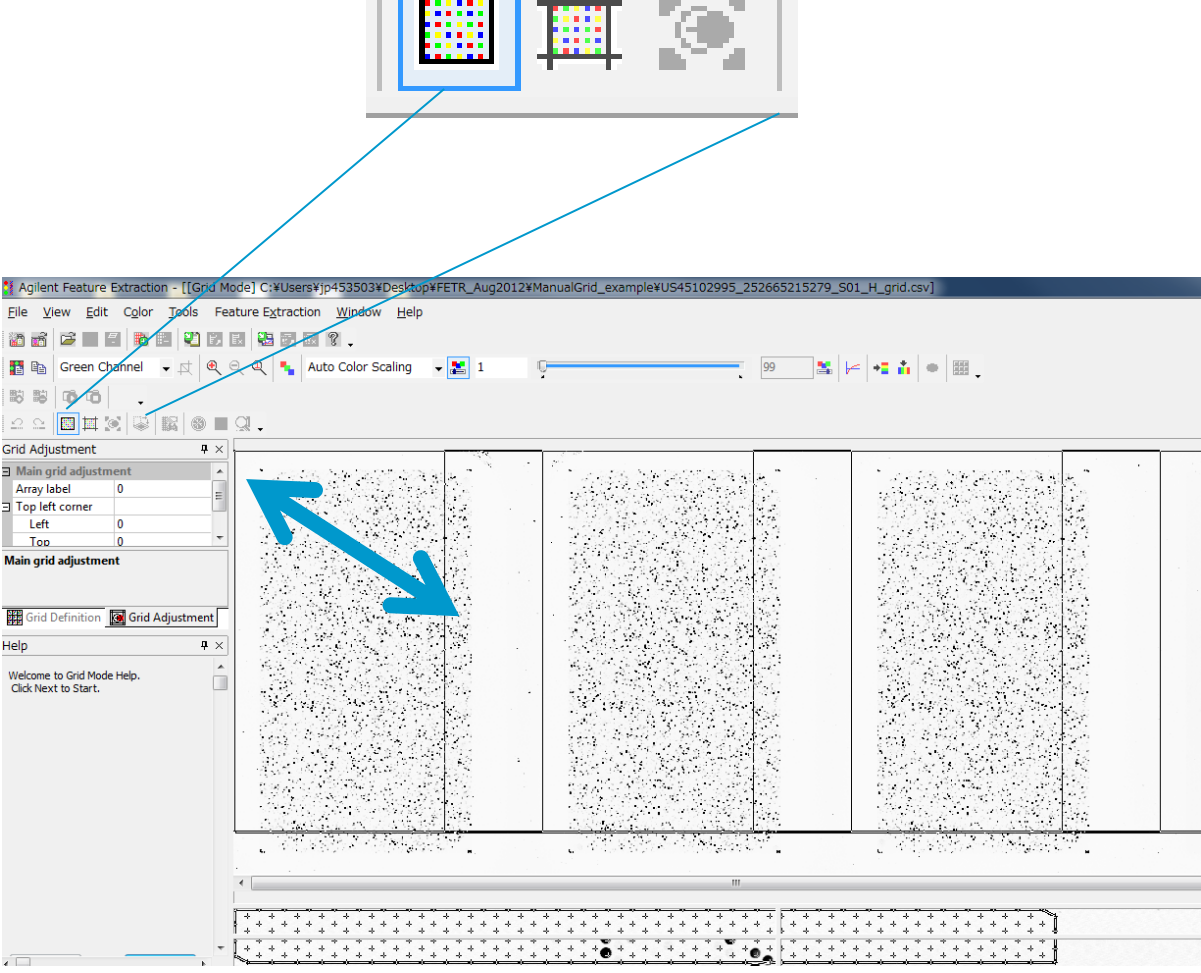

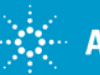

4. Subグリッドの調整

**4-1) Adjust SubGrid** ボタン を選択します。

4-2) SubGridCornerViewにてグリッドの位置 調整を行います

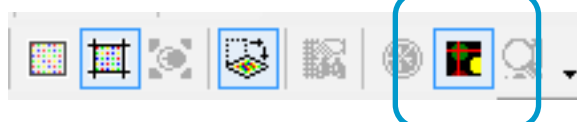

Select Corners and automatically fit Gridボタンが

・ONになっていた場合、コーナースポットをク リックすると自動的にサブグリッドがその位置に きます。

・OFFになっていた場合マウスを当てると Grid ↓ カーソルが表示されます。右クリックを押しなが らグリッドを移動し位置を調整します

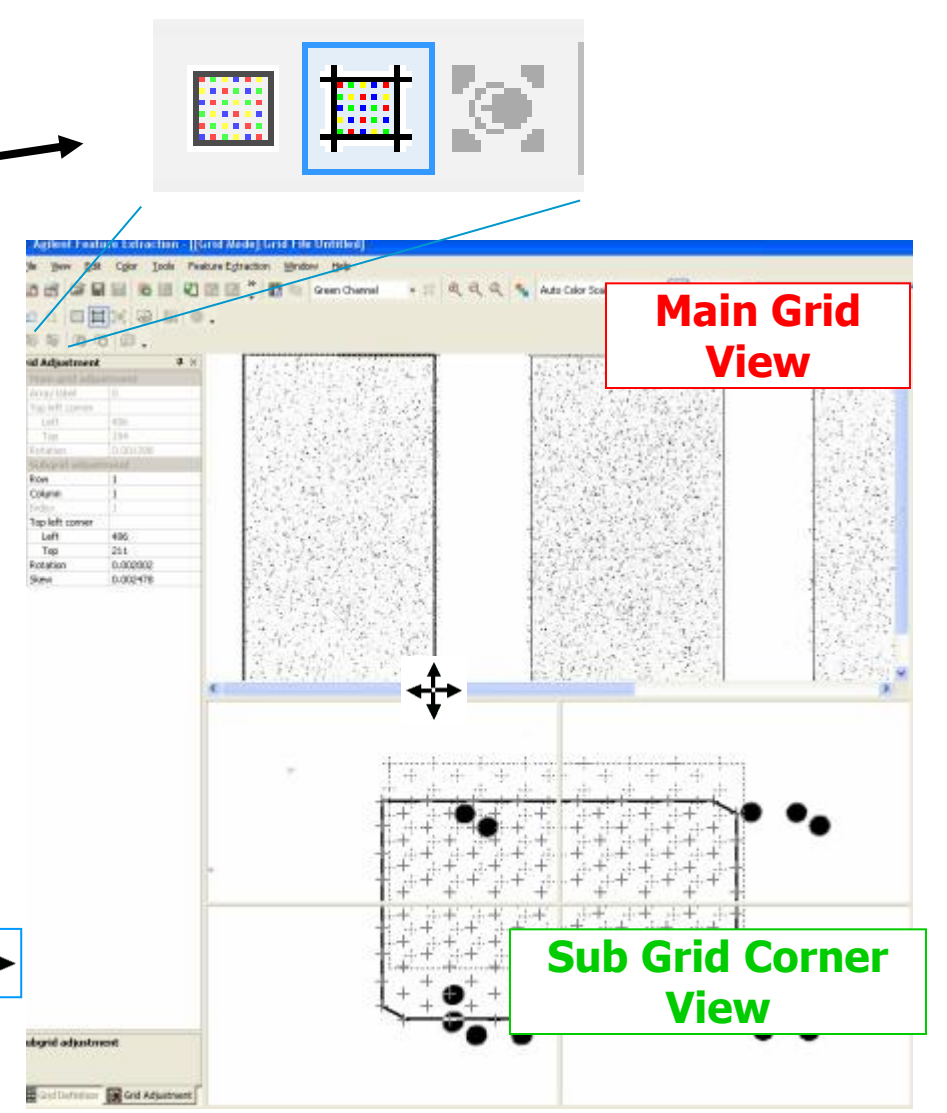

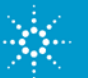

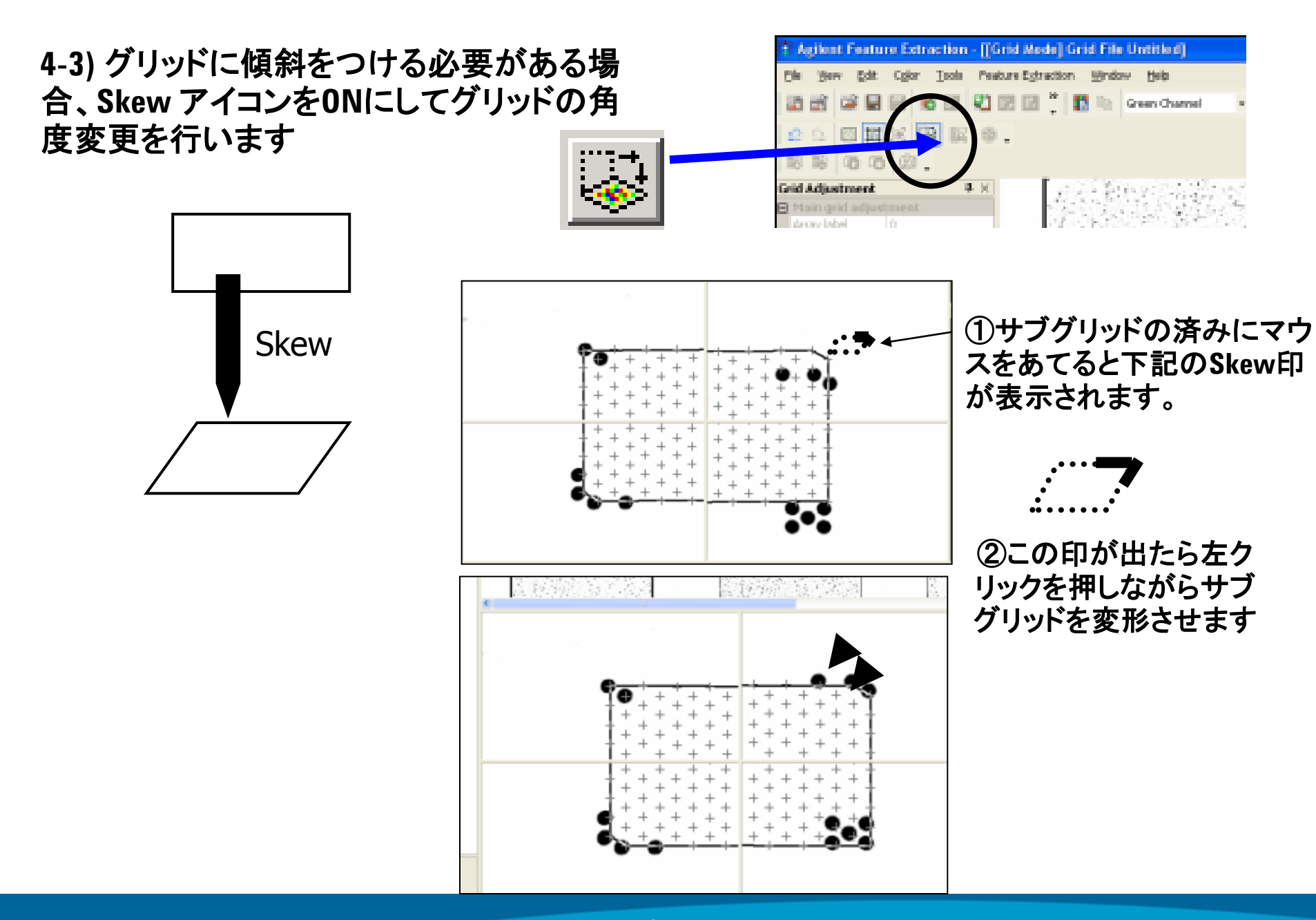

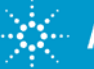

## 5. グリッドファイルの保存 すべてのサブグリッドをあわせた後

#### 画面右上のGrid画面のClosexボタンを押します(Windows7の場合、 File>Save Gridを押すとエラーを起こすので必ずこの方法で閉じてください)

| Agilent Feature Extracti           | ion - [[Grid Mode] C:\Documents and Settings\chiho yoshida\Deskt | ppDemoDataVGE_TR_FE1010VJS11063876_25 🗐 🗖 🔀 |
|------------------------------------|------------------------------------------------------------------|---------------------------------------------|
| Ele yew Edit Color Io              | ools Feature Egtraction Window Help                              | - <del>0</del> ×                            |
|                                    |                                                                  |                                             |
| 🔝 🗈 Green Channel                  | • 🗊 🔍 🔍 🔩 Auto Color Scaling 🛛 📲 1 🛛 🥊                           | . 🕫 🗶 🖂 🥻                                   |
| 15 15 10 10 .                      |                                                                  |                                             |
| 2000000                            | 版 ● ■ Q .                                                        |                                             |
| Grid Adjustment 4                  | 9 ×                                                              |                                             |
| Hain grid adjustment               | 0                                                                |                                             |
| Array label 0<br>⊐ Too left corner |                                                                  |                                             |
| Left 961                           |                                                                  |                                             |
| Top 469                            | ×                                                                |                                             |
| Main oxid adjustment               |                                                                  |                                             |
| riani gria adjusciniciik           |                                                                  | CONCERNMENT OF CONTRACTORS                  |

# Gridファイルを上書きするかどうか尋ねるボックスが表示されますので、Yesボタンを選択します

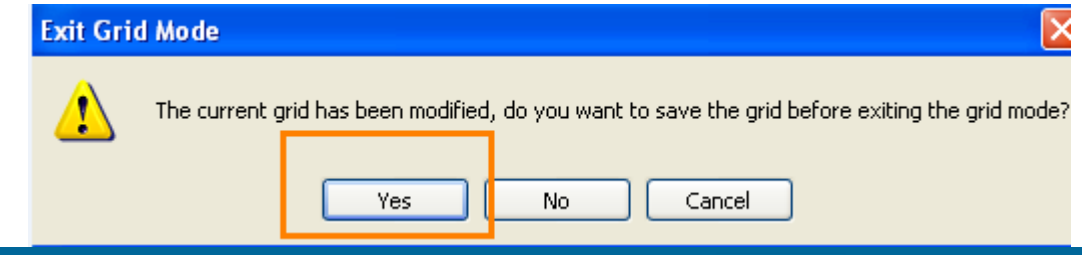

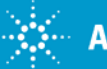

## 6. Feature Extractionの実行 すでに保存したグリッドがGrid欄に入っています。

### 6-1) Project Propertiesタブの Overwrite Previous ResultsをTrueに変更してください。

| A discar Francisco Francisco FFF Designational February Academy Academi                           | 🔮 Project Properties 📲 Extraction Set Configuration   🕴 4 🕨 |                       |          |
|---------------------------------------------------------------------------------------------------|-------------------------------------------------------------|-----------------------|----------|
| Ne Aglient Feature Extraction - [FE_Frojecti [New] [Standard - Config]]                           | Output and Data Transfer                                    |                       | A        |
| The Mount File Distance Tests (Distance Dist                                                      | Outputs                                                     |                       |          |
| <u>File view Ealt Project Tools Window H</u> elp                                                  | MAGE                                                        | None                  |          |
|                                                                                                   | JPEG                                                        | None                  |          |
|                                                                                                   | TEXT                                                        | Local file only       |          |
|                                                                                                   | Output Package                                              | Compact               |          |
|                                                                                                   | Zip Text File                                               | False                 |          |
|                                                                                                   | Visual Results                                              | Local file only       |          |
|                                                                                                   | Grid                                                        | None                  |          |
| Project Explorer 9 × 1 🚓 Project Property 📫 Extraction Set Configuration                          | QC Report                                                   | Local PDF file only   |          |
|                                                                                                   | FTP Send Tiff File                                          | False                 |          |
| Erre Projecti Eutropian Set Name T Grid Name Protocol Name Output Name Service                    | Crop multipack image to individual arrays                   | False                 |          |
| Extraction Set Name V Child Name Protocol Name Output Name Scan                                   | <ul> <li>Local File Folder</li> </ul>                       |                       |          |
| ■ ■ Get 2000101_201400020000 ULC020001E1 25140002 C01 gid opp CE1 107 Cop ▼ ULC020001E1 25 ULC020 | Same As Image                                               | True                  | =        |
| JS82800151_2514868296: US62600151_25146662_301_gild.csv de1_107_3ep US62600131_23 US626           | Results Folder                                              |                       |          |
|                                                                                                   | FTP Setting                                                 |                       |          |
| 0002000101_2014000290                                                                             | Post Processing Plug Ins                                    |                       |          |
| G GE1 107 Sep09                                                                                   | Automatic Protocol Assignment                               |                       |          |
|                                                                                                   | Highest Priority Default Protocol                           | Grid Template Default |          |
|                                                                                                   | Project Default Protocol                                    |                       |          |
|                                                                                                   | Automatic Grid Template Assignment                          |                       |          |
|                                                                                                   | Use Grid file if available                                  | False                 |          |
|                                                                                                   | External DyeNorm List File                                  |                       |          |
|                                                                                                   | Overwrite Previous Results                                  | Irue                  | <b>_</b> |
|                                                                                                   |                                                             |                       | •        |
|                                                                                                   |                                                             |                       |          |
|                                                                                                   |                                                             |                       |          |
|                                                                                                   |                                                             |                       |          |
|                                                                                                   |                                                             |                       |          |
|                                                                                                   |                                                             |                       |          |
|                                                                                                   |                                                             |                       |          |
|                                                                                                   |                                                             |                       |          |
|                                                                                                   |                                                             |                       |          |
|                                                                                                   |                                                             |                       |          |
|                                                                                                   |                                                             |                       |          |

#### 6-2) Projectのスタートボタンを押してください

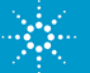